**Ασφάλεια** Οδηγός χρήσης © Copyright 2008 Hewlett-Packard Development Company, L.P.

Η ονομασία Windows είναι σήμα κατατεθέν της Microsoft Corporation στις Η.Π.Α.

Οι πληροφορίες στο παρόν έγγραφο μπορεί να αλλάξουν χωρίς προειδοποίηση. Οι μοναδικές εγγυήσεις για προϊόντα και υπηρεσίες της ΗΡ είναι αυτές που ορίζονται στις ρητές δηλώσεις εγγύησης που συνοδεύουν αυτά τα προϊόντα και αυτές τις υπηρεσίες. Τίποτα από όσα αναφέρονται στο παρόν δεν πρέπει να εκληφθεί ως πρόσθετη εγγύηση. Η ΗΡ δεν θα φέρει ευθύνη για τεχνικά ή λεκτικά σφάλματα ή παραλείψεις που περιλαμβάνονται στο παρόν.

Τρίτη έκδοση: Ιούνιος 2008

Κωδικός εγγράφου: 463798-153

#### Σημείωση για το προϊόν

Αυτός ο οδηγός χρήσης περιγράφει λειτουργίες που είναι κοινές στα περισσότερα μοντέλα. Ορισμένες λειτουργίες μπορεί να μην είναι διαθέσιμες στο δικό σας υπολογιστή.

## Πίνακας περιεχομένων

#### 1 Προστασία του υπολογιστή

| 2 Χρήση κωδικών πρόσβασης                               |    |
|---------------------------------------------------------|----|
| Ορισμός κωδικών πρόσβασης στα Windows                   |    |
| Ορισμός κωδικών πρόσβασης στο Computer Setup            | 5  |
| Κωδικός πρόσβασης διαχειριστή BIOS                      |    |
| Διαχείριση κωδικού πρόσβασης διαχειριστή BIOS           | 6  |
| Εισαγωγή κωδικού πρόσβασης διαχειριστή BIOS             | 7  |
| Χρήση της λειτουργίας DriveLock μέσω του Computer Setup |    |
| Ορισμός κωδικού DriveLock                               |    |
| Εισαγωγή κωδικού DriveLock                              |    |
| Αλλαγή του κωδικού πρόσβασης της λειτουργίας DriveLock  |    |
| Κατάργηση της προστασίας DriveLock                      | 10 |
| Χρήση της λειτουργίας Auto DriveLock στο Computer Setup | 11 |
| Εισαγωγή κωδικού Automatic DriveLock                    | 11 |
| Κατάργηση της προστασίας Automatic DriveLock            | 11 |
|                                                         |    |

#### 3 Χρήση των λειτουργιών ασφαλείας του Computer Setup

| Ασφάλεια των συσκευών του συστήματος                    | 13 |
|---------------------------------------------------------|----|
| Προβολή πληροφοριών συστήματος μέσω του Computer Setup  | 15 |
| Χρήση αναγνωριστικών συστήματος μέσω του Computer Setup | 16 |

- 4 Χρήση λογισμικού προστασίας από ιούς
- 5 Χρήση λογισμικού τείχους προστασίας
- 6 Εγκατάσταση κρίσιμων ενημερώσεων ασφαλείας
- 7 Χρήση του λογισμικού HP ProtectTools Security Manager (μόνο σε επιλεγμένα μοντέλα)

| 8 Εγκατάσταση καλωδίου ασφαλείας |    |
|----------------------------------|----|
| Ευρετήριο                        | 22 |

### 1 Προστασία του υπολογιστή

ΣΗΜΕΙΩΣΗ Οι λύσεις ασφαλείας σχεδιάζονται για να λειτουργούν ως ανασταλτικές δράσεις. Αυτές οι ανασταλτικές δράσεις αδυνατούν να αποτρέψουν τον ακατάλληλο χειρισμό ή την κλοπή του προϊόντος.

**ΣΗΜΕΙΩΣΗ** Ο υπολογιστής σας υποστηρίζει την υπηρεσία CompuTrace, η οποία είναι μια ηλεκτρονική υπηρεσία εντοπισμού και αποκατάστασης ασφαλείας, που είναι διαθέσιμη σε επιλεγμένες περιοχές. Εάν κλαπεί ο υπολογιστής, η υπηρεσία CompuTrace μπορεί να τον εντοπίσει, εάν ο μη εξουσιοδοτημένος χρήστης αποκτήσει πρόσβαση στο Internet. Για να μπορέσετε να χρησιμοποιήσετε την υπηρεσία CompuTrace, πρέπει να αγοράσετε το λογισμικό και να εγγραφείτε στην υπηρεσία. Για πληροφορίες σχετικά με την παραγγελία του λογισμικού CompuTrace, επισκεφτείτε την τοποθεσία web της HP στη διεύθυνση <u>http://www.hpshopping.com</u>.

Οι λειτουργίες ασφαλείας που παρέχονται με τον υπολογιστή σας μπορούν να προστατεύσουν τον υπολογιστή, τις προσωπικές σας πληροφορίες και τα δεδομένα σας από ένα πλήθος κινδύνων. Ο τρόπος χρήσης του υπολογιστή σας θα καθορίσει τις λειτουργίες ασφαλείας που θα πρέπει να χρησιμοποιείτε.

Το λειτουργικό σύστημα Windows® παρέχει κάποιες λειτουργίες ασφαλείας. Για πρόσθετες λειτουργίες ασφαλείας, ανατρέξτε στον παρακάτω πίνακα. Οι περισσότερες από αυτές τις λειτουργίες ασφαλείας μπορούν να διαμορφωθούν από το βοηθητικό πρόγραμμα Computer Setup (εφεξής αναφερόμενο ως "Computer Setup").

| Για προστασία από                                                                                                    | Χρησιμοποιήστε αυτή τη λειτουργία ασφαλείας                                                                                  |
|----------------------------------------------------------------------------------------------------|----------------------------------------------------------------------------------------------------|
| Μη εξουσιοδοτημένη χρήση του υπολογιστή                                                                                               | ΗΡ ProtectTools Security Manager, σε συνδυασμό με κωδικό<br>πρόσβασης, έξυπνη κάρτα ή/και συσκευή ανάγνωσης<br>αποτυπωμάτων. |
| Πρόσβαση στο βοηθητικό πρόγραμμα Computer Setup (f10)<br>από μη εξουσιοδοτημένους χρήστες                                             | Κωδικός πρόσβασης διαχειριστή BIOS του Computer Setup*                                                                       |
| Πρόσβαση στα περιεχόμενα του σκληρού δίσκου από μη<br>εξουσιοδοτημένους χρήστες                                                       | DriveLock password (Κωδικό DriveLock) στο Computer<br>Setup*                                                                 |
| Εκκίνηση από μονάδα οπτικού δίσκου, δισκέτας ή εσωτερική<br>κάρτα δικτύου από μη εξουσιοδοτημένους χρήστες                            | Boot options (Επιλογές εκκίνησης) στο Computer Setup*                                                                        |
| Πρόσβαση σε λογαριασμό χρήστη Windows από μη<br>εξουσιοδοτημένους χρήστες                                                             | HP ProtectTools Security Manager                                                                                             |
| Πρόσβαση σε δεδομένα από μη εξουσιοδοτημένους χρήστες                                                                                 | <ul> <li>Λογισμικό τείχους προστασίας (firewall)</li> </ul>                                                                  |
|                                                                                                    | • Ενημερώσεις των Windows                                                                                                    |
|                                                                                                    | Drive Encryption για το HP ProtectTools                                                                                      |
| Πρόσβαση στις ρυθμίσεις του Computer Setup και σε άλλες<br>πληροφορίες αναγνώρισης του συστήματος από μη<br>εξουσιοδοτημένους χρήστες | Κωδικός πρόσβασης διαχειριστή BIOS του Computer Setup*                                                                       |

| Για προστασία από                             | Χρησιμοποιήστε αυτή τη λειτουργία ασφαλείας                            |
|-----------------------------------------------|------------------------------------------------------------------------|
| Μη εξουσιοδοτημένη απομάκρυνση του υπολογιστή | Υποδοχή καλωδίου ασφαλείας (χρήση με προαιρετικό<br>καλώδιο ασφαλείας) |

\*Το Computer Setup είναι ένα προεγκατεστημένο βοηθητικό πρόγραμμα της μνήμης ROM, το οποίο μπορεί να χρησιμοποιηθεί ακόμα και όταν το λειτουργικό σύστημα δεν λειτουργεί ή δεν φορτώνεται. Για να περιηγηθείτε και να ορίσετε επιλογές στο Computer Setup, μπορείτε να χρησιμοποιήσετε μια συσκευή κατάδειξης (TouchPad, μοχλό κατάδειξης ή ποντίκι USB) ή το πληκτρολόγιο.

### 2 Χρήση κωδικών πρόσβασης

Για τις περισσότερες λειτουργίες ασφάλειας χρησιμοποιούνται κωδικοί πρόσβασης. Όποτε ορίσετε κωδικό, σημειώστε τον και φυλάξτε τον σε ασφαλές μέρος μακριά από τον υπολογιστή. Λάβετε υπόψη τα εξής, σχετικά με τους κωδικούς πρόσβασης:

- Οι κωδικοί ρύθμισης και DriveLock ορίζονται στο Computer Setup και η διαχείρισή τους γίνεται από το BIOS του συστήματος.
- Ο ενσωματωμένος κωδικός ασφαλείας, ο οποίος είναι ένας κωδικός πρόσβασης της εφαρμογής HP ProtectTools Security Manager, μπορεί να ενεργοποιηθεί στο Computer Setup για να παρέχει προστασία του BIOS με κωδικό πρόσβασης, επιπλέον των κανονικών του λειτουργιών στο HP ProtectTools. Ο ενσωματωμένος κωδικός ασφαλείας χρησιμοποιείται με το προαιρετικό ενσωματωμένο κύκλωμα ασφαλείας.
- Οι κωδικοί πρόσβασης των Windows ορίζονται μόνο στο λειτουργικό σύστημα των Windows.
- Εάν ξεχάσετε τον κωδικό πρόσβασης διαχειριστή BIOS που έχετε ορίσει στο Computer Setup, μπορείτε να χρησιμοποιήσετε το HP SpareKey για πρόσβαση στο βοηθητικό πρόγραμμα.
- Εάν ξεχάσετε και τον κωδικό χρήστη DriveLock και τον κύριο κωδικό DriveLock που έχετε ορίσει στο Computer Setup, η μονάδα σκληρού δίσκου που προστατεύεται με τους κωδικούς αυτούς κλειδώνεται μόνιμα και δεν μπορεί πλέον να χρησιμοποιηθεί.

Μπορείτε να χρησιμοποιήσετε τον ίδιο κωδικό πρόσβασης για κάποια λειτουργία του βοηθητικού προγράμματος Computer Setup που χρησιμοποιείτε και για κάποια λειτουργία ασφαλείας των Windows. Μπορείτε, επίσης, να χρησιμοποιήσετε τον ίδιο κωδικό πρόσβασης για περισσότερες από μία λειτουργίες του βοηθητικού προγράμματος Computer Setup.

Χρησιμοποιήστε τις ακόλουθες οδηγίες για τη δημιουργία και την αποθήκευση κωδικών:

- Κατά τη δημιουργία κωδικών πρόσβασης, τηρήστε τις απαιτήσεις που ορίζονται από το πρόγραμμα.
- Γράψτε τους κωδικούς πρόσβασης και αποθηκεύστε τους σε μια ασφαλή θέση μακριά από τον υπολογιστή.
- Μην αποθηκεύετε κωδικούς πρόσβασης σε κάποιο αρχείο στον υπολογιστή.

Οι παρακάτω πίνακες παραθέτουν τους συχνότερα χρησιμοποιούμενους κωδικούς των Windows και του διαχειριστή του BIOS και περιγράφουν τη λειτουργία τους.

### Ορισμός κωδικών πρόσβασης στα Windows

| Κωδικοί πρόσβασης των Windows  | Λειτουργία                                                                                                |
|--------------------------------|----------------------------------------------------------------------------------------------------|
| Κωδικός πρόσβασης διαχειριστή* | Προστατεύει την πρόσβαση σε περιεχόμενα του υπολογιστή<br>σε επίπεδο λογαριασμού διαχειριστή των Windows. |
| Κωδικός πρόσβασης χρήστη       | Προστατεύει την πρόσβαση σε λογαριασμό χρήστη των<br>Windows.                                             |

\*Για πληροφορίες σχετικά με τη ρύθμιση ενός κωδικού πρόσβασης διαχειριστή των Windows ή ενός κωδικού πρόσβασης χρήστη των Windows, επιλέξτε **Έναρξη > Βοήθεια και υποστήριξη**.

### Ορισμός κωδικών πρόσβασης στο Computer Setup

| Κωδικοί πρόσβασης διαχειριστή BIOS                                   | Λειτουργία                                                                                                    |
|----------------------------------------------------------------------|----------------------------------------------------------------------------------------------------|
| BIOS administrator password (Κωδικός πρόσβασης<br>διαχειριστή BIOS)  | Προστατεύει την πρόσβαση στο βοηθητικό πρόγραμμα<br>Computer Setup.                                                                                                    |
| DriveLock master password (Κύριος κωδικός DriveLock)                 | Εμποδίζει την πρόσβαση στον εσωτερικό σκληρό δίσκο που<br>προστατεύει η λειτουργία DriveLock. Χρησιμοποιείται επίσης<br>για την αφαίρεση της προστασίας DriveLock. Αυτός ο κωδικός<br>πρόσβασης ορίζεται στην επιλογή «DriveLock<br>Passwords» (Κωδικοί DriveLock) κατά τη διαδικασία<br>ενεργοποίησης. |
| DriveLock user password (Κωδικός χρήστη DriveLock)                   | Προστατεύει την πρόσβαση στον εσωτερικό σκληρό δίσκο ο<br>οποίο προστατεύεται από τη λειτουργία DriveLock και ορίζεται<br>από την επιλογή «DriveLock Passwords» (Κωδικοί DriveLock)<br>κατά τη διαδικασία ενεργοποίησης.                                                                                |
| TPM embedded security password (Ενσωματωμένος κωδικός ασφαλείας TPM) | Όταν είναι ενεργοποιημένος ως κωδικός πρόσβασης<br>διαχειριστή BIOS, εμποδίζει την πρόσβαση στα περιεχόμενα<br>του υπολογιστή όταν αυτός ενεργοποιηθεί, επανεκκινηθεί ή<br>πραγματοποιήσει έξοδο από την αδρανοποίηση.                                                                                  |
|                                                                      | Ο κωδικός αυτός απαιτεί το προαιρετικό ενσωματωμένο<br>ολοκληρωμένο κύκλωμα ασφαλείας προκειμένου να<br>υποστηρίξει αυτή τη λειτουργία ασφαλείας.                                                                                                    |

### Κωδικός πρόσβασης διαχειριστή BIOS

Ο κωδικός πρόσβασης διαχειριστή BIOS στο Computer Setup προστατεύει τις ρυθμίσεις διαμόρφωσης και τις πληροφορίες αναγνώρισης του συστήματος στο βοηθητικό πρόγραμμα Computer Setup. Αφού οριστεί αυτός ο κωδικός, πρέπει να εισάγεται για πρόσβαση στο Computer Setup και για την πραγματοποίηση αλλαγών μέσω του Computer Setup.

Λάβετε υπόψη τα εξής χαρακτηριστικά του κωδικού πρόσβασης διαχειριστή BIOS:

- Δεν μπορεί να χρησιμοποιηθεί στη θέση κωδικού πρόσβασης διαχειριστή των Windows, παρόλο που οι δύο αυτοί κωδικοί μπορούν να είναι ταυτόσημοι.
- Δεν εμφανίζεται στην οθόνη κατά τον ορισμό, την πληκτρολόγηση, την τροποποίηση ή τη διαγραφή του.
- Πρέπει να οριστεί και να καταχωριστεί με τα ίδια πλήκτρα. Για παράδειγμα, ένας κωδικός πρόσβασης διαχειριστή BIOS που έχει οριστεί με τα αριθμητικά πλήκτρα του πληκτρολογίου δεν είναι αναγνωρίσιμος αν καταχωριστεί με τα πλήκτρα του ενσωματωμένου αριθμητικού πληκτρολογίου.
- Μπορεί να αποτελείται από οποιονδήποτε συνδυασμό έως και 32 γραμμάτων και αριθμών και δεν κάνει διάκριση μεταξύ πεζών και κεφαλαίων χαρακτήρων, εκτός αν υπαγορευτεί από το διαχειριστή.

### Διαχείριση κωδικού πρόσβασης διαχειριστή BIOS

Ένας κωδικός πρόσβασης διαχειριστή BIOS ορίζεται και μπορεί να τροποποιηθεί και να διαγραφεί στο βοηθητικό πρόγραμμα Computer Setup.

Για να ορίσετε ή να αλλάξετε αυτόν τον κωδικό πρόσβασης στο Computer Setup, ακολουθήστε τα παρακάτω βήματα:

- Ενεργοποιήστε ή επανεκκινήστε τον υπολογιστή και, στη συνέχεια, πατήστε το πλήκτρο esc ενώ στην κάτω πλευρά της οθόνης εμφανίζεται το μήνυμα "Press the ESC key for Startup Menu" (Πατήστε το πλήκτρο ESC για το μενού εκκίνησης).
- 2. Πατήστε το πλήκτρο f10 για είσοδο στο BIOS Setup (Ρύθμιση του BIOS).
- Χρησιμοποιήστε μια συσκευή κατάδειξης ή τα πλήκτρα βέλους για να επιλέξετε Security (Ασφάλεια) > Change Password (Αλλαγή κωδικού πρόσβασης) και, στη συνέχεια, πατήστε το πλήκτρο enter.
- 4. Όταν σας ζητηθεί, πληκτρολογήστε τον τρέχοντα κωδικό πρόσβασης.
- 5. Όταν σας ζητηθεί, πληκτρολογήστε το νέο κωδικό πρόσβασης.
- 6. Όταν σας ζητηθεί, πληκτρολογήστε το νέο κωδικό πρόσβασης ξανά για επιβεβαίωση.
- 7. Για να αποθηκεύσετε τις αλλαγές και να πραγματοποιήσετε έξοδο από το Computer Setup, κάντε κλικ στην επιλογή Save (Αποθήκευση) στην κάτω αριστερή γωνία της οθόνης και, στη συνέχεια, ακολουθήστε τις οδηγίες που εμφανίζονται στην οθόνη.

– ή –

Χρησιμοποιήστε τα πλήκτρα βέλους για να επιλέξετε **File** (Αρχείο) > **Save changes and exit** (Αποθήκευση αλλαγών και έξοδος) και, στη συνέχεια, πατήστε το πλήκτρο enter.

Οι αλλαγές σας τίθενται σε ισχύ μετά την επανεκκίνηση του υπολογιστή.

Για να διαγράψετε αυτό τον κωδικό πρόσβασης στο Computer Setup, ακολουθήστε τα παρακάτω βήματα:

- Ενεργοποιήστε ή επανεκκινήστε τον υπολογιστή και, στη συνέχεια, πατήστε το πλήκτρο esc ενώ στην κάτω πλευρά της οθόνης εμφανίζεται το μήνυμα "Press the ESC key for Startup Menu" (Πατήστε το πλήκτρο ESC για το μενού εκκίνησης).
- 2. Πατήστε το πλήκτρο f10 για είσοδο στο BIOS Setup (Ρύθμιση του BIOS).
- Χρησιμοποιήστε μια συσκευή κατάδειξης ή τα πλήκτρα βέλους για να επιλέξετε Security (Ασφάλεια) > Change Password (Αλλαγή κωδικού πρόσβασης) και, στη συνέχεια, πατήστε το πλήκτρο enter.
- 4. Όταν σας ζητηθεί, πληκτρολογήστε τον τρέχοντα κωδικό πρόσβασης.
- 5. Όταν σας ζητηθεί ο νέος κωδικός πρόσβασης, αφήστε το πεδίο κενό και, στη συνέχεια, πατήστε το πλήκτρο enter.
- 6. Διαβάστε την προειδοποίηση. Για να συνεχίσετε, επιλέξτε YES (NAI).
- 7. Όταν σας ζητηθεί να πληκτρολογήσετε το νέο κωδικό πρόσβασης ξανά, αφήστε το πεδίο κενό και, στη συνέχεια, πατήστε το πλήκτρο enter.
- 8. Για να αποθηκεύσετε τις αλλαγές και να πραγματοποιήσετε έξοδο από το Computer Setup, κάντε κλικ στην επιλογή Save (Αποθήκευση) στην κάτω αριστερή γωνία της οθόνης και, στη συνέχεια, ακολουθήστε τις οδηγίες που εμφανίζονται στην οθόνη.

– ή –

Χρησιμοποιήστε τα πλήκτρα βέλους για να επιλέξετε **File** (Αρχείο) > **Save changes and exit** (Αποθήκευση αλλαγών και έξοδος) και, στη συνέχεια, πατήστε το πλήκτρο enter.

Οι αλλαγές σας τίθενται σε ισχύ μετά την επανεκκίνηση του υπολογιστή.

### Εισαγωγή κωδικού πρόσβασης διαχειριστή BIOS

Όταν εμφανιστεί το μήνυμα **BIOS administrator password** (Κωδικός πρόσβασης διαχειριστή BIOS), πληκτρολογήστε τον κωδικό πρόσβασης (με τον ίδιο τύπο πλήκτρων που χρησιμοποιήσατε για να ορίσετε τον κωδικό πρόσβασης) και, στη συνέχεια, πατήστε το πλήκτρο enter. Μετά από τρεις αποτυχημένες προσπάθειες εισαγωγής του κωδικού πρόσβασης διαχειριστή BIOS, θα χρειαστεί να επανεκκινήσετε τον υπολογιστή για να ξαναπροσπαθήσετε.

### Χρήση της λειτουργίας DriveLock μέσω του Computer Setup

ΠΡΟΣΟΧΗ Για να αποφύγετε το μόνιμο κλείδωμα του σκληρού δίσκου που προστατεύεται με τη λειτουργία DriveLock, σημειώστε τον κωδικό χρήστη DriveLock και τον κύριο κωδικό πρόσβασης DriveLock και κρατήστε τους σε ασφαλές μέρος, μακριά από τον υπολογιστή. Εάν ξεχάσετε και τους δύο κωδικούς της λειτουργίας DriveLock, ο σκληρός δίσκος κλειδώνεται μόνιμα και δεν μπορεί πλέον να χρησιμοποιηθεί.

Η προστασία DriveLock απαγορεύει την πρόσβαση στα περιεχόμενα μιας μονάδας σκληρού δίσκου από μη εξουσιοδοτημένους χρήστες. Η λειτουργία DriveLock μπορεί να χρησιμοποιηθεί μόνο για τους εσωτερικούς σκληρούς δίσκους του υπολογιστή. Εφόσον έχει ενεργοποιηθεί η προστασία DriveLock στη μονάδα σκληρού δίσκου, πρέπει να πληκτρολογήσετε τον κωδικό DriveLock για να αποκτήσετε πρόσβαση στη μονάδα δίσκου. Για να ισχύουν οι κωδικοί πρόσβασης της λειτουργίας DriveLock, η μονάδα δίσκου πρέπει να εισαχθεί στον υπολογιστή ή σε προηγμένη συσκευή επέκτασης θυρών.

Για να χρησιμοποιήσετε τη λειτουργία DriveLock σε έναν εσωτερικό σκληρό δίσκο, πρέπει να ορίσετε κωδικό χρήστη και κύριο κωδικό στο Computer Setup. Λάβετε υπόψη τα εξής σχετικά με τη χρήση της προστασίας DriveLock:

- Μετά την εφαρμογή της προστασίας DriveLock στο σκληρό δίσκο, η πρόσβαση σε αυτόν θα μπορεί να γίνεται μόνο με την εισαγωγή του κωδικού πρόσβασης χρήστη ή του κύριου κωδικού.
- Κάτοχος του κωδικού πρόσβασης χρήστη θα πρέπει να είναι το πρόσωπο που χρησιμοποιεί τον προστατευμένο σκληρό δίσκο σε καθημερινή βάση. Κάτοχος του κύριου κωδικού μπορεί να είναι είτε ο διαχειριστής του συστήματος είτε το πρόσωπο που το χρησιμοποιεί σε καθημερινή βάση.
- Ο κωδικός χρήστη και ο κύριος κωδικός μπορούν να είναι ταυτόσημοι.
- Μπορείτε να διαγράψετε τον κωδικό χρήστη ή τον κύριο κωδικό μόνο εφόσον έχει καταργηθεί η προστασία DriveLock για το συγκεκριμένο δίσκο. Για την κατάργηση της προστασίας DriveLock του δίσκου πρέπει να εισαγάγετε τον κύριο κωδικό.

### Ορισμός κωδικού DriveLock

Για να ορίσετε έναν κωδικό DriveLock στο Computer Setup, ακολουθήστε τα παρακάτω βήματα:

- Ενεργοποιήστε τον υπολογιστή και, στη συνέχεια, πατήστε το πλήκτρο esc ενώ το μήνυμα "Press the ESC key for Startup Menu" (Πατήστε το πλήκτρο ESC για το μενού εκκίνησης) εμφανίζεται στο κάτω μέρος της οθόνης.
- 2. Πατήστε το πλήκτρο f10 για είσοδο στο BIOS Setup (Ρύθμιση του BIOS).
- Χρησιμοποιήστε μια συσκευή κατάδειξης ή τα πλήκτρα βέλους για να επιλέξετε Security (Ασφάλεια) > DriveLock passwords (Κωδικοί DriveLock) και, στη συνέχεια, πατήστε το πλήκτρο enter.
- 4. Χρησιμοποιήστε μια συσκευή κατάδειξης για να κάνετε κλικ στη μονάδα σκληρού δίσκου που θέλετε να προστατεύσετε.

– ή –

Χρησιμοποιήστε τα πλήκτρα βέλους για να επιλέξετε τη μονάδα σκληρού δίσκου που θέλετε να προστατεύσετε και, στη συνέχεια, πατήστε το πλήκτρο enter.

5. Διαβάστε την προειδοποίηση. Για να συνεχίσετε, επιλέξτε YES (NAI).

- 6. Πληκτρολογήστε τον κύριο κωδικό πρόσβασης στα πεδία New Password (Νέος κωδικός) και Verify new password (Επιβεβαίωση νέου κωδικού) και, στη συνέχεια, πατήστε το πλήκτρο enter.
- 7. Πληκτρολογήστε τον κωδικό πρόσβασης χρήστη στα πεδία New Password (Νέος κωδικός) και Verify new password (Επιβεβαίωση νέου κωδικού) και, στη συνέχεια, πατήστε το πλήκτρο enter.
- 8. Για να επιβεβαιώσετε την προστασία DriveLock στη μονάδα δίσκου που έχετε επιλέξει, πληκτρολογήστε DriveLock στο πεδίο επιβεβαίωσης και, στη συνέχεια, πατήστε το πλήκτρο enter.
- ΣΗΜΕΙΩΣΗ Στην επιβεβαίωση για το DriveLock γίνεται διάκριση μεταξύ πεζών και κεφαλαίων χαρακτήρων.
- 9. Για να αποθηκεύσετε τις αλλαγές και να πραγματοποιήσετε έξοδο από το Computer Setup, κάντε κλικ στην επιλογή Save (Αποθήκευση) στην κάτω αριστερή γωνία της οθόνης και, στη συνέχεια, ακολουθήστε τις οδηγίες που εμφανίζονται στην οθόνη.

– ή –

Χρησιμοποιήστε τα πλήκτρα βέλους για να επιλέξετε **File** (Αρχείο) > **Save changes and exit** (Αποθήκευση αλλαγών και έξοδος) και, στη συνέχεια, πατήστε το πλήκτρο enter.

Οι αλλαγές σας τίθενται σε ισχύ μετά την επανεκκίνηση του υπολογιστή.

### Εισαγωγή κωδικού DriveLock

Βεβαιωθείτε ότι ο σκληρός δίσκος είναι τοποθετημένος στον υπολογιστή (όχι σε μια προαιρετική συσκευή επιτραπέζιας στήριξης ή εξωτερικό Multibay).

Όταν εμφανιστεί το μήνυμα **DriveLock Password** (Κωδικός DriveLock), πληκτρολογήστε τον κωδικό χρήστη ή τον κύριο κωδικό (χρησιμοποιώντας τα ίδια πλήκτρα που χρησιμοποιήσατε και για τον ορισμό του κωδικού) και, στη συνέχεια, πατήστε enter.

Μετά από 2 λανθασμένες προσπάθειες εισαγωγής του κωδικού, πρέπει να απενεργοποιήσετε τον υπολογιστή και να δοκιμάσετε ξανά.

### Αλλαγή του κωδικού πρόσβασης της λειτουργίας DriveLock

Για να αλλάξετε έναν κωδικό DriveLock στο Computer Setup, ακολουθήστε τα παρακάτω βήματα:

- Ενεργοποιήστε τον υπολογιστή και, στη συνέχεια, πατήστε το πλήκτρο esc ενώ το μήνυμα "Press the ESC key for Startup Menu" (Πατήστε το πλήκτρο ESC για το μενού εκκίνησης) εμφανίζεται στο κάτω μέρος της οθόνης.
- 2. Πατήστε το πλήκτρο f10 για είσοδο στο BIOS Setup (Ρύθμιση του BIOS).
- Χρησιμοποιήστε μια συσκευή κατάδειξης ή τα πλήκτρα βέλους για να επιλέξετε Security (Ασφάλεια) > DriveLock passwords (Κωδικοί DriveLock) και, στη συνέχεια, πατήστε το πλήκτρο enter.
- 4. Χρησιμοποιήστε μια συσκευή κατάδειξης για να επιλέξετε μια εσωτερική μονάδα σκληρού δίσκου.

– ή –

Χρησιμοποιήστε τα πλήκτρα βέλους για να επιλέξετε μια εσωτερική μονάδα σκληρού δίσκου και, στη συνέχεια, πατήστε το πλήκτρο enter.

- Χρησιμοποιήστε μια συσκευή κατάδειξης ή τα πλήκτρα βέλους για να επιλέξετε τον κωδικό πρόσβασης που θέλετε να αλλάξετε.
- 6. Πληκτρολογήστε τον τρέχοντα κωδικό στο πεδίο Old password (Παλιός κωδικός), πληκτρολογήστε το νέο κωδικό στα πεδία New password (Νέος κωδικός) και Verify new password (Επιβεβαίωση νέου κωδικού) και, στη συνέχεια, πατήστε το πλήκτρο enter.
- 7. Για να αποθηκεύσετε τις αλλαγές και να πραγματοποιήσετε έξοδο από το Computer Setup, κάντε κλικ στην επιλογή Save (Αποθήκευση) στην κάτω αριστερή γωνία της οθόνης και, στη συνέχεια, ακολουθήστε τις οδηγίες που εμφανίζονται στην οθόνη.

— ή —

Χρησιμοποιήστε τα πλήκτρα βέλους για να επιλέξετε **File** (Αρχείο) > **Save changes and exit** (Αποθήκευση αλλαγών και έξοδος) και, στη συνέχεια, πατήστε το πλήκτρο enter.

Οι αλλαγές σας τίθενται σε ισχύ μετά την επανεκκίνηση του υπολογιστή.

#### Κατάργηση της προστασίας DriveLock

Για να καταργήσετε την προστασία DriveLock από το Computer Setup, ακολουθήστε τα παρακάτω βήματα:

- Ενεργοποιήστε τον υπολογιστή και, στη συνέχεια, πατήστε το πλήκτρο esc ενώ το μήνυμα "Press the ESC key for Startup Menu" (Πατήστε το πλήκτρο ESC για το μενού εκκίνησης) εμφανίζεται στο κάτω μέρος της οθόνης.
- 2. Πατήστε το πλήκτρο f10 για είσοδο στο BIOS Setup (Ρύθμιση του BIOS).
- Χρησιμοποιήστε μια συσκευή κατάδειξης ή τα πλήκτρα βέλους για να επιλέξετε Security (Ασφάλεια) > DriveLock password (Κωδικός DriveLock) και, στη συνέχεια, πατήστε το πλήκτρο enter.
- 4. Χρησιμοποιήστε μια συσκευή κατάδειξης ή τα πλήκτρα βέλους για να επιλέξετε μια εσωτερική μονάδα σκληρού δίσκου και, στη συνέχεια, πατήστε το πλήκτρο enter.
- 5. Χρησιμοποιήστε μια συσκευή κατάδειξης ή τα πλήκτρα βέλους για να επιλέξετε **Disable** protection (Απενεργοποίηση προστασίας).
- 6. Πληκτρολογήστε τον κύριο κωδικό πρόσβασης και, στη συνέχεια, πατήστε το πλήκτρο enter.
- 7. Για να αποθηκεύσετε τις αλλαγές και να πραγματοποιήσετε έξοδο από το Computer Setup, κάντε κλικ στην επιλογή Save (Αποθήκευση) στην κάτω αριστερή γωνία της οθόνης και, στη συνέχεια, ακολουθήστε τις οδηγίες που εμφανίζονται στην οθόνη.

– ή –

Χρησιμοποιήστε τα πλήκτρα βέλους για να επιλέξετε **File** (Αρχείο) > **Save changes and exit** (Αποθήκευση αλλαγών και έξοδος) και, στη συνέχεια, πατήστε το πλήκτρο enter.

Οι αλλαγές σας τίθενται σε ισχύ μετά την επανεκκίνηση του υπολογιστή.

### Χρήση της λειτουργίας Auto DriveLock στο Computer Setup

Σε ένα περιβάλλον με πολλούς χρήστες, μπορείτε να ορίσετε έναν κωδικό Automatic DriveLock. Όταν είναι ενεργοποιημένος ο κωδικός Automatic DriveLock, δημιουργείται για εσάς ένας τυχαίος κωδικός χρήστη και ένας κύριος κωδικός DriveLock. Όταν ένας χρήστης περνάει το διαπιστευτήριο του κωδικού πρόσβασης, ο ίδιος τυχαίος κωδικός χρήστη και κύριος κωδικός DriveLock θα χρησιμοποιηθούν για το ξεκλείδωμα της μονάδας δίσκου.

ΣΗΜΕΙΩΣΗ Για να αποκτήσετε πρόσβαση στις λειτουργίες του Automatic DriveLock πρέπει να διαθέτετε κωδικό πρόσβασης διαχειριστή BIOS.

### Εισαγωγή κωδικού Automatic DriveLock

Για να ενεργοποιήσετε έναν κωδικό Automatic DriveLock στο Computer Setup, ακολουθήστε τα παρακάτω βήματα:

- Ενεργοποιήστε ή επανεκκινήστε τον υπολογιστή και, στη συνέχεια, πατήστε το πλήκτρο esc ενώ στην κάτω πλευρά της οθόνης εμφανίζεται το μήνυμα "Press the ESC key for Startup Menu" (Πατήστε το πλήκτρο ESC για το μενού εκκίνησης).
- 2. Πατήστε το πλήκτρο f10 για είσοδο στο BIOS Setup (Ρύθμιση του BIOS).
- Χρησιμοποιήστε μια συσκευή κατάδειξης ή τα πλήκτρα βέλους για να επιλέξετε Security (Ασφάλεια) > Automatic DriveLock (Αυτόματο DriveLock) και, στη συνέχεια, πατήστε το πλήκτρο enter.
- 4. Χρησιμοποιήστε μια συσκευή κατάδειξης ή τα πλήκτρα βέλους για να επιλέξετε μια εσωτερική μονάδα σκληρού δίσκου και, στη συνέχεια, πατήστε το πλήκτρο enter.
- 5. Διαβάστε την προειδοποίηση. Για να συνεχίσετε, επιλέξτε YES (NAI).
- 6. Για να αποθηκεύσετε τις αλλαγές και να πραγματοποιήσετε έξοδο από το Computer Setup, κάντε κλικ στην επιλογή Save (Αποθήκευση) στην κάτω αριστερή γωνία της οθόνης και, στη συνέχεια, ακολουθήστε τις οδηγίες που εμφανίζονται στην οθόνη.

– ή –

Χρησιμοποιήστε τα πλήκτρα βέλους για να επιλέξετε **File** (Αρχείο) > **Save changes and exit** (Αποθήκευση αλλαγών και έξοδος) και, στη συνέχεια, πατήστε το πλήκτρο enter.

### Κατάργηση της προστασίας Automatic DriveLock

Για να καταργήσετε την προστασία DriveLock από το Computer Setup, ακολουθήστε τα παρακάτω βήματα:

- Ενεργοποιήστε ή επανεκκινήστε τον υπολογιστή και, στη συνέχεια, πατήστε το πλήκτρο esc ενώ στην κάτω πλευρά της οθόνης εμφανίζεται το μήνυμα "Press the ESC key for Startup Menu" (Πατήστε το πλήκτρο ESC για το μενού εκκίνησης).
- 2. Πατήστε το πλήκτρο f10 για είσοδο στο BIOS Setup (Ρύθμιση του BIOS).
- Χρησιμοποιήστε μια συσκευή κατάδειξης ή τα πλήκτρα βέλους για να επιλέξετε Security (Ασφάλεια) > Automatic DriveLock (Αυτόματο DriveLock) και, στη συνέχεια, πατήστε το πλήκτρο enter.

- 4. Χρησιμοποιήστε μια συσκευή κατάδειξης ή τα πλήκτρα βέλους για να επιλέξετε μια εσωτερική μονάδα σκληρού δίσκου και, στη συνέχεια, πατήστε το πλήκτρο enter.
- 5. Χρησιμοποιήστε μια συσκευή κατάδειξης ή τα πλήκτρα βέλους για να επιλέξετε Disable protection (Απενεργοποίηση προστασίας).
- 6. Για να αποθηκεύσετε τις αλλαγές και να πραγματοποιήσετε έξοδο από το Computer Setup, κάντε κλικ στην επιλογή Save (Αποθήκευση) στην κάτω αριστερή γωνία της οθόνης και, στη συνέχεια, ακολουθήστε τις οδηγίες που εμφανίζονται στην οθόνη.

– ή –

Χρησιμοποιήστε τα πλήκτρα βέλους για να επιλέξετε **File** (Αρχείο) > **Save changes and exit** (Αποθήκευση αλλαγών και έξοδος) και, στη συνέχεια, πατήστε το πλήκτρο enter.

## 3 Χρήση των λειτουργιών ασφαλείας του Computer Setup

### Ασφάλεια των συσκευών του συστήματος

Μπορείτε να απενεργοποιήσετε ή να ενεργοποιήσετε συσκευές συστήματος από τα παρακάτω μενού στο Computer Setup:

- Boot Options (Επιλογές εκκίνησης)
- Device Configurations (Διαμορφώσεις συσκευών)
- Built-In Device Options (Επιλογές ενσωματωμένων συσκευών)
- Port Options (Επιλογές θυρών)

Για να απενεργοποιήσετε ή να ενεργοποιήσετε ξανά τις συσκευές του συστήματος στο Computer Setup, ακολουθήστε τα παρακάτω βήματα:

- Ενεργοποιήστε ή επανεκκινήστε τον υπολογιστή και, στη συνέχεια, πατήστε το πλήκτρο esc ενώ στην κάτω πλευρά της οθόνης εμφανίζεται το μήνυμα "Press the ESC key for Startup Menu" (Πατήστε το πλήκτρο ESC για το μενού εκκίνησης).
- 2. Πατήστε το πλήκτρο f10 για είσοδο στο BIOS Setup (Ρύθμιση του BIOS).
- Χρησιμοποιήστε μια συσκευή κατάδειξης ή τα πλήκτρα βέλους για να επιλέξετε System Configuration (Διαμόρφωση συστήματος) > Boot Options (Επιλογές εκκίνησης) ή System Configuration (Διαμόρφωση συστήματος) > Device Configurations (Διαμορφώσεις συσκευών) ή System Configuration (Διαμόρφωση συστήματος) > Built-In Device Options (Επιλογές ενσωματωμένων συσκευών) ή System Configuration (Διαμόρφωση συστήματος) > Port Options (Επιλογές θυρών).
- 4. Πατήστε το πλήκτρο enter.
- 5. Για να απενεργοποιήσετε μια επιλογή, χρησιμοποιήστε μια συσκευή κατάδειξης για να επιλέξετε Disabled (Απενεργοποιημένο) δίπλα στην αντίστοιχη επιλογή.

– ή –

Χρησιμοποιήστε τα πλήκτρα βέλους για να επιλέξετε **Disabled** (Απενεργοποιημένο) δίπλα στην επιλογή και, στη συνέχεια, πατήστε το πλήκτρο enter.

6. Για να ενεργοποιήσετε ξανά μια επιλογή, χρησιμοποιήστε μια συσκευή κατάδειξης για να επιλέξετε Enabled (Ενεργοποιημένο) δίπλα στην αντίστοιχη επιλογή.

– ή –

Χρησιμοποιήστε τα πλήκτρα βέλους για να επιλέξετε **Enabled** (Ενεργοποιημένο) δίπλα στην επιλογή και, στη συνέχεια, πατήστε το πλήκτρο enter.

7. Για να αποθηκεύσετε τις αλλαγές και να πραγματοποιήσετε έξοδο από το Computer Setup, κάντε κλικ στην επιλογή Save (Αποθήκευση) στην κάτω αριστερή γωνία της οθόνης και, στη συνέχεια, ακολουθήστε τις οδηγίες που εμφανίζονται στην οθόνη.

– ή –

Χρησιμοποιήστε τα πλήκτρα βέλους για να επιλέξετε **File** (Αρχείο) **> Save changes and exit** (Αποθήκευση αλλαγών και έξοδος) και, στη συνέχεια, πατήστε το πλήκτρο enter.

Οι αλλαγές σας τίθενται σε ισχύ μετά την επανεκκίνηση του υπολογιστή.

### Προβολή πληροφοριών συστήματος μέσω του Computer Setup

Η λειτουργία System Information (Πληροφορίες συστήματος) του Computer Setup παρέχει δύο τύπους πληροφοριών συστήματος:

- Πληροφορίες αναγνώρισης σχετικά με το μοντέλο του υπολογιστή και τις μπαταρίες.
- Πληροφορίες προδιαγραφών σχετικά με τον επεξεργαστή, τη μνήμη cache, τη μνήμη, τη μνήμη ROM, την έκδοση της κάρτας οθόνης και την έκδοση του ελεγκτή πληκτρολογίου.

Για να δείτε αυτές τις γενικές πληροφορίες συστήματος στο Computer Setup, ακολουθήστε τα παρακάτω βήματα:

- Ενεργοποιήστε ή επανεκκινήστε τον υπολογιστή και, στη συνέχεια, πατήστε το πλήκτρο esc ενώ στην κάτω πλευρά της οθόνης εμφανίζεται το μήνυμα "Press the ESC key for Startup Menu" (Πατήστε το πλήκτρο ESC για το μενού εκκίνησης).
- 2. Πατήστε το πλήκτρο f10 για είσοδο στο BIOS Setup (Ρύθμιση του BIOS).
- Χρησιμοποιήστε μια συσκευή κατάδειξης ή τα πλήκτρα βέλους για να επιλέξετε File (Αρχείο) > System Information (Πληροφορίες συστήματος) και, στη συνέχεια, πατήστε το πλήκτρο enter.
- ΣΗΜΕΙΩΣΗ Για να αποτρέψετε μη εξουσιοδοτημένη πρόσβαση σε αυτές τις πληροφορίες, πρέπει να δημιουργήσετε έναν κωδικό πρόσβασης διαχειριστή BIOS στο Computer Setup.

# Χρήση αναγνωριστικών συστήματος μέσω του Computer Setup

Η λειτουργία System IDs (Αναγνωριστικά συστήματος) στο Computer Setup σας δίνει τη δυνατότητα να εμφανίσετε ή να εισαγάγετε την ετικέτα πόρου και την ετικέτα κατόχου του υπολογιστή.

ΣΗΜΕΙΩΣΗ Για να αποτρέψετε μη εξουσιοδοτημένη πρόσβαση σε αυτές τις πληροφορίες, πρέπει να δημιουργήσετε έναν κωδικό πρόσβασης διαχειριστή BIOS στο Computer Setup.

Για να διαχειριστείτε αυτή τη λειτουργία στο Computer Setup, ακολουθήστε τα παρακάτω βήματα:

- Ενεργοποιήστε ή επανεκκινήστε τον υπολογιστή και, στη συνέχεια, πατήστε το πλήκτρο esc ενώ στην κάτω πλευρά της οθόνης εμφανίζεται το μήνυμα "Press the ESC key for Startup Menu" (Πατήστε το πλήκτρο ESC για το μενού εκκίνησης).
- Πατήστε το πλήκτρο f10 για είσοδο στο BIOS Setup (Ρύθμιση του BIOS).
- Χρησιμοποιήστε μια συσκευή κατάδειξης ή τα πλήκτρα βέλους για να επιλέξετε Security (Ασφάλεια) > System IDs (Αναγνωριστικά συστήματος) και, στη συνέχεια, πατήστε το πλήκτρο enter.
- 4. Χρησιμοποιήστε μια συσκευή κατάδειξης ή τα πλήκτρα βέλους για να επιλέξετε Notebook Asset Tag (Ετικέτα πόρου φορητού υπολογιστή) ή Notebook Ownership Tag (Ετικέτα κατόχου φορητού υπολογιστή) και, στη συνέχεια, πληκτρολογήστε αυτά τα στοιχεία.
- 5. Όταν ολοκληρώσετε τη διαδικασία, πατήστε το πλήκτρο enter.
- 6. Για να αποθηκεύσετε τις αλλαγές και να πραγματοποιήσετε έξοδο από το Computer Setup, κάντε κλικ στην επιλογή Save (Αποθήκευση) στην κάτω αριστερή γωνία της οθόνης και, στη συνέχεια, ακολουθήστε τις οδηγίες που εμφανίζονται στην οθόνη.

-ή-

Χρησιμοποιήστε τα πλήκτρα βέλους για να επιλέξετε **File** (Αρχείο) **> Save changes and exit** (Αποθήκευση αλλαγών και έξοδος) και, στη συνέχεια, πατήστε το πλήκτρο enter.

Οι αλλαγές σας τίθενται σε ισχύ μετά την επανεκκίνηση του υπολογιστή.

## 4 Χρήση λογισμικού προστασίας από ιούς

Όταν χρησιμοποιείτε τον υπολογιστή για πρόσβαση σε e-mail, σε δίκτυο ή στο Internet, ο υπολογιστής εκτίθεται σε ιούς υπολογιστών. Οι ιοί μπορούν να καταστρέψουν το λειτουργικό σύστημα, τις εφαρμογές ή τα βοηθητικά προγράμματα ή να προκαλέσουν ανωμαλίες στη λειτουργία τους.

Το λογισμικό προστασίας από ιούς μπορεί να εντοπίσει και να καταστρέψει τους περισσότερους ιούς υπολογιστών και στις περισσότερες περιπτώσεις μπορεί να επιδιορθώσει τυχόν βλάβες που έχουν προκληθεί. Για συνεχή προστασία από ιούς που ανακαλύφθηκαν πρόσφατα, το λογισμικό προστασίας από ιούς πού ανακαλύφθηκαν πρόσφατα, το λογισμικό προστασίας από ιούς πού ανακαλύφθηκαν πρόσφατα.

Το λογισμικό προστασίας από ιούς McAfee Total Protection είναι είτε προεγκατεστημένο είτε προφορτωμένο στον υπολογιστή.

Εάν το λογισμικό προστασίας από ιούς είναι προεγκατεστημένο, επιλέξτε Έναρξη > Όλα τα προγράμματα > McAfee > Managed Services > Total Protection.

Εάν το λογισμικό είναι προφορτωμένο, επιλέξτε Έναρξη > Όλα τα προγράμματα > HP Software Setup και, στη συνέχεια, ακολουθήστε τις οδηγίες στην οθόνη για να φορτώσετε το λογισμικό McAfee Total Protection.

Για περισσότερες πληροφορίες σχετικά με τους ιούς υπολογιστών, πληκτρολογήστε ιοί στο πλαίσιο "Αναζήτηση" στη Βοήθεια και υποστήριξη.

## 5 Χρήση λογισμικού τείχους προστασίας

Όταν χρησιμοποιείτε τον υπολογιστή για πρόσβαση σε e-mail, σε δίκτυο ή στο Internet, μη εξουσιοδοτημένα άτομα ενδέχεται να αποκτήσουν πρόσβαση στον υπολογιστή, σε προσωπικά σας αρχεία και σε πληροφορίες σχετικές με εσάς. Χρησιμοποιήστε το λογισμικό τείχους προστασίας που υπάρχει προεγκατεστημένο στον υπολογιστή σας, για να προστατέψετε το απόρρητο των δεδομένων σας. Το λογισμικό προστασίας από ιούς McAfee Total Protection είναι προεγκατεστημένο στον υπολογιστή. Για πρόσβαση στο λογισμικό σας, επιλέξτε Έναρξη > Όλα τα προγράμματα > McAfee > Managing Services > Total Protection.

Οι λειτουργίες του τείχους προστασίας περιλαμβάνουν την καταγραφή και δημιουργία αναφορών για τη δραστηριότητα στο δίκτυο, καθώς και την αυτόματη παρακολούθηση όλης της εισερχόμενης και εξερχόμενης κίνησης. Για περισσότερες πληροφορίες, ανατρέξτε στις οδηγίες του κατασκευαστή του λογισμικού. Οι οδηγίες αυτές μπορεί να παρέχονται με το λογισμικό, σε δίσκο ή στην τοποθεσία web του κατασκευαστή.

ΣΗΜΕΙΩΣΗ Υπό ορισμένες συνθήκες, ένα τείχος προστασίας μπορεί να μπλοκάρει την πρόσβαση σε παιχνίδια στο Internet, να παρέμβει στην κοινή χρήση αρχείων και εκτυπωτών στο δίκτυο ή να μπλοκάρει εγκεκριμένα αρχεία που έχουν επισυναφθεί σε e-mail. Για να επιλύσετε προσωρινά το πρόβλημα, απενεργοποιήστε το τείχος προστασίας, εκτελέστε την εργασία που θέλετε και, στη συνέχεια, ενεργοποιήστε ξανά το τείχος προστασίας. Για να επιλύσετε οριστικά το πρόβλημα, διαμορφώστε ξανά το τείχος προστασίας όπως απαιτείται και προσαρμόστε τις πολιτικές και τις ρυθμίσεις άλλων συστημάτων ανίχνευσης εισβολής. Για συμπληρωματικές πληροφορίες, επικοινωνήστε με το διαχειριστή του δικτύου ή το τμήμα πληροφορικής.

## 6 Εγκατάσταση κρίσιμων ενημερώσεων ασφαλείας

ΠΡΟΣΟΧΗ Η Microsoft αποστέλλει ειδοποιήσεις σχετικά με σημαντικές ενημερώσεις. Για να προστατέψετε τον υπολογιστή από παραβιάσεις της ασφάλειας και ιούς υπολογιστών, εγκαταστήστε τις σημαντικές online ενημερώσεις από τη Microsoft αμέσως μόλις λάβετε ειδοποίηση.

Οι ενημερώσεις του λειτουργικού συστήματος και άλλου λογισμικού ίσως γίνονται διαθέσιμες μετά την παράδοση του υπολογιστή στον πελάτη. Για να είστε σίγουροι ότι όλες οι διαθέσιμες ενημερώσεις είναι εγκατεστημένες στον υπολογιστή, τηρείτε τις ακόλουθες οδηγίες:

- Εκτελείτε κάθε μήνα την υπηρεσία Windows Update για να εγκαταστήσετε το πιο πρόσφατο λογισμικό από τη Microsoft.
- Λαμβάνετε ενημερώσεις, αμέσως μόλις κυκλοφορήσουν, από την τοποθεσία της Microsoft στο web και από τις συνδέσεις ενημερώσεων στη Βοήθεια και υποστήριξη.

## 7 Χρήση του λογισμικού HP ProtectTools Security Manager (μόνο σε επιλεγμένα μοντέλα)

Το λογισμικό HP ProtectTools Security Manager είναι προεγκατεστημένο σε επιλεγμένα μοντέλα υπολογιστών. Η πρόσβαση σε αυτό το λογισμικό γίνεται από τον Πίνακα Ελέγχου των Windows. Παρέχει λειτουργίες ασφαλείας, οι οποίες βοηθούν στην καλύτερη προστασία της πρόσβασης στον υπολογιστή, σε δίκτυα και σημαντικά δεδομένα από μη εξουσιοδοτημένους χρήστες. Για περισσότερες πληροφορίες ανατρέξτε στην online βοήθεια των εργαλείων HP ProtectTools.

## 8 Εγκατάσταση καλωδίου ασφαλείας

- ΣΗΜΕΙΩΣΗ Ένα καλώδιο ασφαλείας είναι σχεδιασμένο να λειτουργεί αποτρεπτικά αλλά ενδέχεται να μην μπορεί να προστατεύσει τον υπολογιστή από ακατάλληλο χειρισμό ή κλοπή.
  - 1. Τυλίξτε το καλώδιο γύρω από ένα σταθερό αντικείμενο.
  - 2. Τοποθετήστε το κλειδί (1) στην κλειδαριά του καλωδίου (2).
  - Βάλτε την κλειδαριά του καλωδίου στην υποδοχή του καλωδίου ασφαλείας στον υπολογιστή (3) και, στη συνέχεια, κλειδώστε την κλειδαριά καλωδίου με το κλειδί.

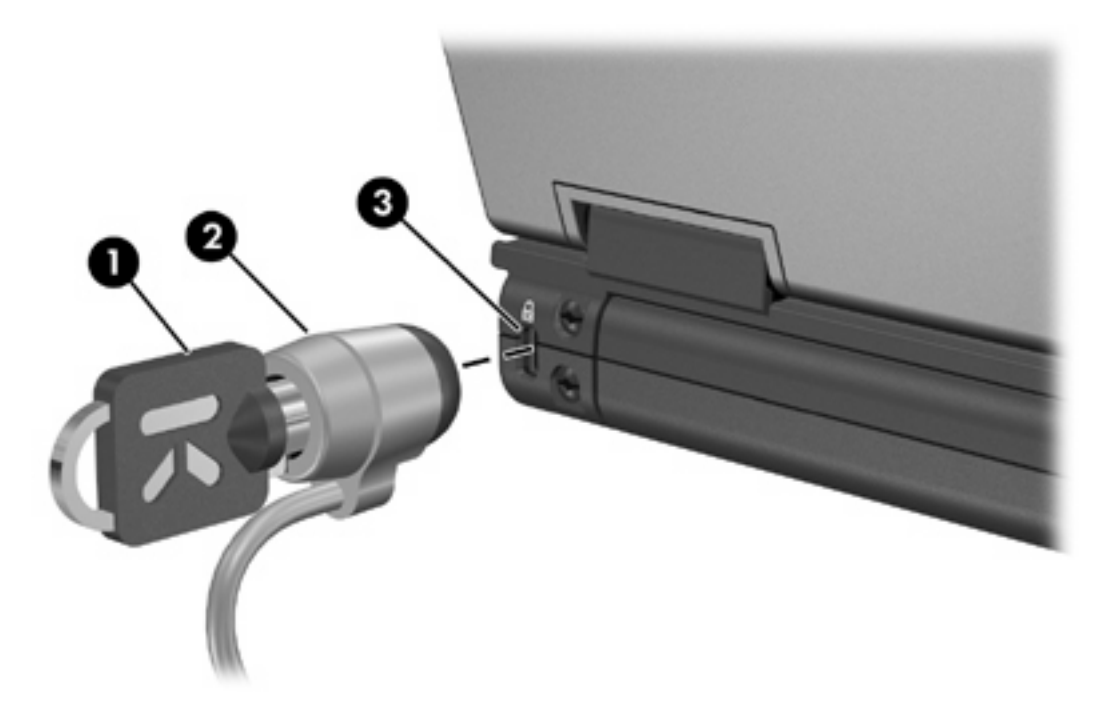

ΣΗΜΕΙΩΣΗ Ο υπολογιστής σας ίσως να διαφέρει από αυτόν που εικονίζεται στην παρούσα ενότητα. Η θέση της υποδοχής του καλωδίου ασφαλείας διαφέρει ανάλογα με το μοντέλο του υπολογιστή.

### Ευρετήριο

#### A

ασφάλεια συσκευής 13 ασφάλεια, προστασία του υπολογιστή 1

#### Κ

καλώδιο ασφαλείας 21 καλώδιο, ασφάλεια 21 κρίσιμες ενημερώσεις, λογισμικό 19 κωδικοί πρόσβασης διαχειριστής 4 διαχειριστής του BIOS 6 χρήστης 4 DriveLock 8 κωδικός πρόσβασης διαχειριστή 4 κωδικός πρόσβασης χρήστη 4 κωδικός Automatic DriveLock αφαίρεση 11 εισαγωγή 11 κωδικός DriveLock αλλαγή 9 αφαίρεση 10 εισαγωγή 9 ορισμός 8 περιγραφή 8

#### ۸

λογισμικό
 κρίσιμες ενημερώσεις 19
 προστασία από ιούς 17
 τείχος προστασίας 18
 λογισμικό προστασίας από
 ιούς 17
 λογισμικό τείχους προστασίας 18

#### С

Computer Setup ασφάλεια συσκευής 13 κωδικός πρόσβασης διαχειριστή BIOS 6 κωδικός DriveLock 8

#### Н

HP ProtectTools Security Manager 20

#### Μ

McAfee Total Protection 17, 18

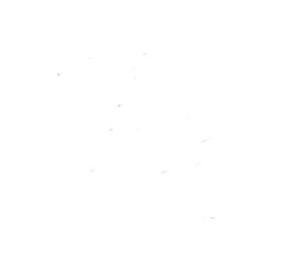